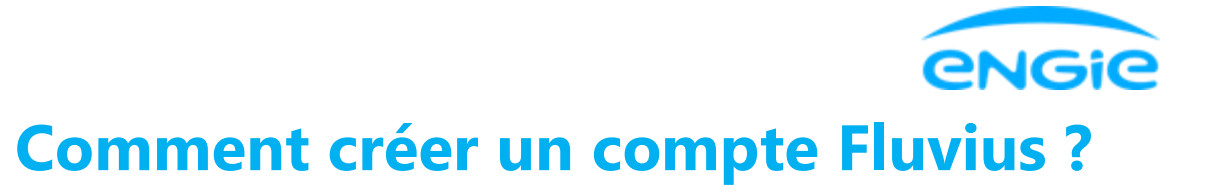

Créer un compte se fait en 2 étapes :

- 1. Vous vous connectez ou vous vous inscrivez sur le site Fluvius
- 2. Vous associez vos codes EAN à votre compte Fluvius

## 1) Vous vous connectez ou vous vous inscrivez sur le site Fluvius

Avez-vous déjà un compte Fluvius ? Alors connectez-vous via :

- Votre eID et lecteur de carte ou un token
- OU via itsme
- OU via votre adresse e-mail et votre mot de passe

Une fois connecté, passez directement à l'étape 2.

| fluvius.                      | Aanmelden bij Mijn Fluvius                       |
|-------------------------------|--------------------------------------------------|
|                               | Registreer of meld je aan als particulier via:   |
| Vat kan je doen?              |                                                  |
| Je energiepremie aanvragen    | $\zeta$ of token itsme®                          |
| or je digitale meter          |                                                  |
| Je energieverbruik raadplegen |                                                  |
| Je gebruikerspoorten beheren  | Of meld je aan met een bestaande Fluvius account |
|                               | E-mailadres                                      |
| arom registreren?             | E-mailadres                                      |
| Snel en gemakkelijk           |                                                  |
| Betrouwbaar en veilig         | Wachtwoord                                       |
| 24/7 beschikbaar              | Wachtwoord                                       |
| ulp nodia?                    | Aanmelden Wachtwoord vergeten?                   |
| hier voor meer informatie.    |                                                  |
|                               |                                                  |
|                               | Of meld je aan als organisatie                   |
|                               | Ga verder als organisatie $\rightarrow$          |

Vous n'avez pas encore de compte Fluvius ? Alors vous devez en créer un en vous inscrivant via :

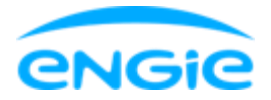

- Votre elD et lecteur de carte ou un token
- OU via l'application mobile «itsme»

Après identification via elD ou itsme, vous devez fournir des informations supplémentaires.

| 1882       | Constant                                                               | Deze informatie hebben we reeds opgehaald                                      |          |
|------------|------------------------------------------------------------------------|--------------------------------------------------------------------------------|----------|
| 19262      | fanvius.                                                               | Naam Voornaam                                                                  |          |
| 18003      | Wat kan je doen?                                                       |                                                                                |          |
| 1202       | <ul> <li>Je energiepremie aanvragen</li> </ul>                         |                                                                                | 111      |
| 1995       | Voor je digitale meter                                                 | Persoonlijke account login                                                     | -        |
| 1222       | <ul> <li>Je energieverbruik raadplegen</li> </ul>                      | Employee                                                                       | -        |
| Rise.      | <ul> <li>Je gebruikerspoorten beheren</li> </ul>                       |                                                                                | 199      |
| <b>199</b> |                                                                        |                                                                                |          |
| 10005      | Waarom registreren?                                                    | Verzend code                                                                   | 1        |
| 1223       | <ul> <li>Snei en gemakkelijk</li> <li>Betrouwbaar en veilig</li> </ul> |                                                                                |          |
| 1995       | ✓ 24/7 beschikbaar                                                     | Wachtwoord                                                                     | ~        |
| 19880      |                                                                        |                                                                                |          |
| 1305       | Hulp nodig?                                                            |                                                                                |          |
| 1000       | Klik hier voor meer informatie.                                        | Het wachtwoord moet tussen 10 en 64 tekens lang zijn                           |          |
|            |                                                                        | Verder <u>Annuleer</u>                                                         | CheChine |
|            | Huvius.<br>het aanmelden is                                            | Dank je wel <b>voor jouw registratie op Mijn Fluvius.</b><br>Je bent er bijna! |          |
| 9          | elukt!                                                                 | Hoe kunnen wij jou contacteren?                                                | 110      |
| N          |                                                                        |                                                                                |          |
|            |                                                                        | GSM *                                                                          | - 10     |
|            | karegistemunner.                                                       |                                                                                |          |
| Sa         | nat Nr.                                                                | Telefoon                                                                       |          |
| 13         |                                                                        |                                                                                |          |
|            | meente:                                                                | Contact e-mailadres *                                                          |          |
|            |                                                                        |                                                                                |          |
|            |                                                                        |                                                                                | flue     |
|            |                                                                        |                                                                                |          |
|            |                                                                        | Ga naar Mijn Fluvius                                                           |          |
|            |                                                                        |                                                                                |          |

## 2) Associez le (s) code (s) EAN de l'adresse où se trouve votre / vos compteur (s) numérique (s) à votre compte Fluvius

Une fois connecté, vous serez redirigé vers votre page d'accueil. Cliquez ensuite sur « Mijn EAN Lijst ».

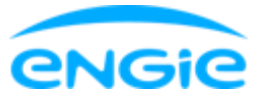

| <br>fluvius                       |  |
|-----------------------------------|--|
| init 🛞 🕄<br>North Particle Person |  |
| Snel naar                         |  |
| Mijn profiel Mijn EAN lijst       |  |
| Mijn profiel                      |  |
| 17.199.36<br>11                   |  |

Vous arrivez sur cette page. Ajoutez vos codes EAN en cliquant sur le bouton « EAN-code toevoegen ».

| flur      | ius.            |             |               |       | Hulp nodig?     A Christophe | ~  |
|-----------|-----------------|-------------|---------------|-------|------------------------------|----|
| <u>ان</u> | 1.İI<br>Vetanik | Posrtbeheer | C.<br>Premias |       |                              |    |
| Mijn      | EAN-lijst       |             |               |       | EAN-code toevoeg             | en |
| EAN-C     | ODE             |             |               | LABEL |                              |    |
| Nog g     | een EAN-code I  | toegevoegd. |               |       |                              |    |

Ajoutez vos 2 codes EAN, ceux-ci pour l'électricité ET pour le gaz naturel (si vous avez du gaz naturel) et cliquez à chaque fois sur « EAN-code toevoegen ». Ces codes se trouvent sur votre dernière facture ENGIE ou dans votre espace client en ligne ENGIE (Vos informations personnelles> Données de votre compteur). Un code EAN se compose de 18 chiffres et commence toujours par le numéro 54. **Sélectionnez les codes EAN de l'adresse équipée d'un compteur digital**.

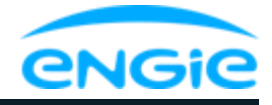

|                               | + Label toevoegen |  |
|-------------------------------|-------------------|--|
| Toevoegen                     |                   |  |
| Toegevoegde EAN-codes         |                   |  |
| Nog geen EAN-code toegevoegd. | <br>              |  |
|                               |                   |  |
|                               | <br>              |  |
|                               |                   |  |

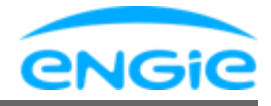

| AN-code           | Label | + Label toevoeger |
|-------------------|-------|-------------------|
|                   |       | •                 |
| Toevoegen         |       |                   |
| Foegevoegde EAN-c | odes  |                   |
| (A) 541           |       | <br>ē             |
| () 041            |       | Ц                 |
| 541               |       | Ō                 |
|                   |       |                   |
|                   |       |                   |

Vos codes EAN ajoutés apparaîtront alors au bas de la fenêtre « Toevoegen EAN-codes » Cliquez ensuite sur Fermer. Vos codes EAN apparaîtront alors dans votre liste EAN.

| flur   | ius.            |                |                     |  |  |  |
|--------|-----------------|----------------|---------------------|--|--|--|
| Home   | 11.<br>Verbruik | Poortbeheer    | <b>E</b><br>Premies |  |  |  |
| Mijn I | EAN-lijst       |                |                     |  |  |  |
| EAN-C  | ODE             |                |                     |  |  |  |
| G      | ELEKTRICIT      | EIT - EAN-code |                     |  |  |  |
| ۲      | GAS - EAN-c     | ode            |                     |  |  |  |